## 鄂州市西门子中国(授权)一级代理商-西门子选型-西门子技术支持-西门子维修服务

| 产品名称 | 鄂州市西门子中国(授权)一级代理商-<br>西门子选型-西门子技术支持-西门子维修服务       |
|------|---------------------------------------------------|
| 公司名称 | 广东湘恒智能科技有限公司                                      |
| 价格   | .00/件                                             |
| 规格参数 | 变频器:西门子代理商<br>触摸屏:西门子一级代理<br>伺服电机:西门子一级总代理        |
| 公司地址 | 惠州大亚湾澳头石化大道中480号太东天地花园2<br>栋二单元9层01号房(仅限办公)(注册地址) |
| 联系电话 | 18126392341 15267534595                           |

## 产品详情

组态通信至少需要以下组件:

 一个具有多个通道单元的通道。2.一个连接。3.一个过程变量通道是专用的通信驱动程序。通 道用于向过程变量提供自动化系统中的过程值。WinCC 提供各种通道,用于连接不同的自动化系统。在WinCC中,也可以使用通道将值从WinCC 传送到自动化系统。用户可以通过这些通道控制该过程。通道单元通道具有不同的通道单元,用于不同 的通信网络。通道单元用于访问某一特定类型的自动化系统。通道单元只形成一个基础硬件驱动程序 的接口,因此在PC中仅对应一个通信处理器。连接用户可以在通道单元中组态与各种自动化系统的 连接。每个连接描述与单个的、已定义的自动化系统的接口。在运行系统中通过连接进行数据交换。1.打开"变量管理"(Tag Management)编辑器。"变量管理"(Tag Management)编辑器。"变量管理"(Tag Management)编辑器。。4. 打开。2.插入"SIMATIC S7-1200, S7-1500 Channel 3.要放大数据区域,请使用 按钮缩小"属性"(Properties)窗口的大小。要再次显示"属性"(Properties)窗口,请单击按钮。4. 用户可以在WinCC Configuration Studio 的编辑器中隐藏和显示数据区域中的列。在变量管理中显示"SIMATIC S7-1200, S7-1500 Channel"。 在随后的步骤中,用户将在通道单元"OMS+"下创建与自动化系统的连接。输入"PLC\_1"作为连接 名称。.打开"连接"(Connection)对话框以组态连接。输入连接参数。AS\_Nerwork是访问点名称, 访问点是在pg/pc接口中设置,设置之后激活项目查看通信是否成功。